#### **Online Grade Changes**

From the Wingspan homepage, click on the Faculty Tab, then select Final Grades Menu:

## Faculty and Advisors

| Advising Menu                 |
|-------------------------------|
| Blackboard Course Usage       |
| Class Attendance Verification |
| Class Schedule                |
| Course Descriptions           |
| CRN Selection                 |
| Detail Class List             |
| Faculty Detail Schedule       |
| Faculty Grade Summary         |
| Final Grades Menu 🖌           |
| Interim Grades                |
| Office Hours                  |
| Summary Class List            |
| Term Selection                |
| Week at a Glance              |

RELEASE: 8.7

© 2016 Ellucian Company L.P. and its affiliates.

Click on Request Grade Change:

# Final Grades Menu

CRN Selection Enter Final Grades Term Selection Request Grade Change

## Select the Term and click Submit:

| Home           | Personal Information | Faculty Services | Employee Detail | Finance |  |
|----------------|----------------------|------------------|-----------------|---------|--|
| Select Term    |                      |                  |                 |         |  |
| Select a Termy |                      |                  |                 |         |  |

| Select a Term: | Fall 2015                                                                                                    |                                    |
|----------------|----------------------------------------------------------------------------------------------------|------------------------------------|
| Submit         | Summer 2015<br>Spring 2015<br>Fall 2014<br>Summer 2014<br>Spring 2014                                                         |                                    |
| RELEASE: 8.5.4 | Fall 2013                                                                                                    |                                    |
|                | Summer 2013<br>Spring 2013<br>Fall 2012<br>Summer 2012<br>Spring 2012<br>Fall 2011<br>Summer 2011<br>Spring 2011<br>Fall 2010 | n Company L.P. and its affiliates. |

## Select a Course.

| Home                                                                                                    | Personal Information        | Faculty Services | Employee Detail | Finance |  |
|----------------------------------------------------------------------------------------------------|-----------------------------|------------------|-----------------|---------|--|
| Requ                                                                                                    | Request Grade Change        |                  |                 |         |  |
| 👎 Some                                                                                                    | instructions could go here. |                  |                 |         |  |
| Term<br>Summer 2                                                                                                    | 2015                        |                  |                 |         |  |
| Choose a course<br>ENGL311 001: Sherlock HolmesFict and Film, 30211<br>ENGL620 001: Sherlock HolmesFict and Film, 30432 |                             |                  |                 |         |  |
|                                                                                                    |                             |                  | Choose a course |         |  |
| Term Cru Course Title Hours   201550 30432 ENGL620 001 Sherlock HolmesFict and Film 3                                   |                             |                  |                 |         |  |
| Student                                                                                                    |                             |                  |                 |         |  |
| Choose a                                                                                                    | a student                   | ~                |                 |         |  |
|                                                                                                    | • 9 7                       |                  |                 |         |  |
| © 2016 Ellucian Company L.P. and its affiliates.                                                                        |                             |                  |                 |         |  |

#### Select a student from the drop-down box. Select a grade and a reason for the change, add a comment (required), then click Request.

| Student    |    |         |                                      |                            |
|------------|----|---------|--------------------------------------|----------------------------|
| W:         |    | co      | Choose a reason                      |                            |
|            |    |         | Academic Dishonesty                  |                            |
| Grade From | G  | rade To | Completed Work<br>Deadline extention | Comments                   |
| C-         | C+ | ~       | Did not Complete Work                |                            |
|            |    | ,       | Entry Error                          | ^                          |
|            |    |         | Instructor Col Choose a reaso        | n                          |
|            |    |         | Instructor Recalculation             | Π" Υ                       |
|            |    |         | Re-Calculated                        | Maximum of 250 characters  |
|            |    |         |                                      | Plaximum or 250 characters |

Request

Note: Faculty Cannot Change N Grades:

Instructor will receive a message that the change has been submitted.

✓The request has been submitted

#### Instructors will also receive an email that the grade change has been submitted:

Attn Jo

The following Request for Grade Change has been received from you. You will be notified once an action has been taken on this.

Student CWID: W Student Name: Ale Term: Spring 2015 Course: Crit Reading, Thinking & Writi CRTW201 012 Grade Change Requested By: J --Only for testing Faculty email address is --> @winthrop.edu

This is an automated message generated from the Winthrop Workflow System.